## คำอธิบายวิธีการใช้โปรแกรมช่วยในการคำนวณคะแนน การประเมินผลการปฏิบัติราชการประจำปีงบประมาณ พ.ศ. ๒๕๕๘

|                         | <b>19</b> - (21 -             | - ( <b>∆</b> ) = |            |               |                   |                     | การางcalcu             | lated58 %                 | <i>เ</i> ผ้ประเบิน       | ds (Comp      | atibility M                           | odel - Mic                 | rosoft F     |             |           |           |        |  |
|-------------------------|-------------------------------|------------------|------------|---------------|-------------------|---------------------|------------------------|---------------------------|--------------------------|---------------|---------------------------------------|----------------------------|--------------|-------------|-----------|-----------|--------|--|
|                         | lome In                       | sert Pa          | ge Layout  | Formulas      | Data              | Review              | View                   |                           |                          | as feelile    | acionicy in                           | oucj mie                   |              |             |           |           |        |  |
| กก 🖥                    | Colors -                      | TH I             |            | F D           |                   |                     |                        | Width:                    | Automati                 | c 🔹 Gridl     | ines Head                             | dings 📄                    |              | 1 5         |           | Ē.        | GN     |  |
| Themes                  | Fonts 😁                       | Margins O        | rientation | Size Print    | Breaks F          | Background          | Print                  | 🗓 Height                  | Automati                 | c 🔻 🔽 \       | /iew 🔽 🛛                              | /iew Brin                  | a to Sen     | d to Select | ion Alian | Group     | Rotate |  |
| ÷ 0                     | Effects *                     | -                | -          | ✓ Area        | * Area * * Titles |                     |                        |                           |                          | ÷ E F         | Print 🛛 🔳 I                           | Print Fro                  | nt Back Pane |             |           |           |        |  |
| Iner                    | nes A2                        | - 6              | Ē.         | Page Setu     | ip<br>อานประเภท   | A Staff             | (                      | Scale                     | to Fit                   | <u></u>       | eet Options                           |                            |              | A           | rrange    |           |        |  |
| - A                     | B                             | C                | D          | E             | F                 | G                   | Н                      | I                         | J                        | К             | L                                     | М                          | N            | 0           | Р         | Q         |        |  |
| 1 2                     |                               |                  |            |               | សត                | งการประเมินต        | งลการปฏิบัติ<br>ของหน่ | จราชการประ<br>เวยงานประเภ | จ่าปังบประม<br>ท Staff   | กณ พ.ศ. 25    | 558                                   |                            |              |             |           |           |        |  |
| 3                       | เข้าระหาก / กองส์อาร์ พัฒนา ม |                  |            |               |                   |                     |                        |                           |                          |               |                                       |                            |              |             |           |           |        |  |
| 4                       |                               |                  |            |               | เป้าหมา<br>2      | าย/เคณฑ์การไง้<br>จ | ศะแบบ                  | 5                         | Nenns                    | มอต่างของช่วง | Nอต่างของ                             | ลการดำเนินการ<br>ผลต่างของ | เสียงอง      | ต่าละแบบ    | ครแบบต่   | 24        |        |  |
| 5                       |                               |                  | น้ำหนัก    |               | -                 | -                   |                        | -                         | ดำเนินการ                | เกณฑ์คะแนน    | ระดับคะแนน                            | ผสจริง กับ                 | คะแบบ        | ที่ได้      | น้ำหนัก   |           |        |  |
| 7 มิติ                  | ชื่อตัวซื้ว้                  | โด หน่วยวัด      | (ร้อยละ)   |               |                   |                     |                        |                           |                          |               |                                       | เกณฑ์คะแบบ                 |              |             |           | หมาย      | เหตุ   |  |
| มิดีที่ 1<br>ประสิทธิม  | ร้อยคะ<br>ความสำเร็จ          | ŤDURS            | 45         | 20            | 40                | 60                  | 80                     | 100                       | 97.466                   | 20            | 1                                     | 17.466                     | 0.873        | 4.873       | 2.193     |           |        |  |
| ตามพันธริ               | 9 900                         |                  |            |               |                   |                     |                        |                           |                          |               |                                       |                            |              |             |           |           |        |  |
|                         | แผนปฏิบัติ<br>ราชควร          |                  |            |               |                   |                     |                        |                           |                          |               |                                       |                            |              |             |           |           |        |  |
|                         | ประจำปีจอ                     | 14               |            |               |                   |                     |                        |                           |                          |               |                                       |                            |              |             |           |           |        |  |
| 8<br>มิติที่ 2          | หน่วยงาน<br>2.1 ร้อยคะ        | Ťours            | 14         |               |                   |                     |                        |                           |                          |               |                                       |                            |              |             | -         |           |        |  |
| ประสิทธิภ               | 1111 954                      |                  |            |               |                   |                     |                        |                           |                          |               |                                       |                            |              |             |           |           |        |  |
| ของการ<br>ปฏิบัติราช    | ความสำเริง<br>เการ การใช้จ่าย | ku -             |            |               |                   |                     |                        |                           |                          |               |                                       |                            |              |             |           |           |        |  |
| 9                       | งบประมาณ                      |                  |            |               |                   |                     |                        |                           |                          |               |                                       |                            |              |             | _         |           |        |  |
|                         | 2.1.1 7097                    | 12               | 7          | 1.4           | 2.8               | 4.2                 | 5.6                    | 7                         | 6.085                    | 1.4           | 1                                     | 0.485                      | 0.346        | 4.346       | 0.304     |           |        |  |
|                         | ความสำเร็จ                    |                  |            |               |                   |                     |                        |                           |                          |               |                                       |                            |              |             |           |           |        |  |
| 10                      | ของการก่อง<br>ผูกทัน          | αŭ.              |            |               |                   |                     |                        |                           |                          |               |                                       |                            |              |             |           |           |        |  |
|                         | 2.1.2 Tour                    | 12               | 7          | 1.4           | 2.8               | 4.2                 | 5.6                    | 7                         | 6.875                    | 1.4           | 1                                     | 1.275                      | 0.911        | 4.911       | 0.344     |           |        |  |
|                         | ของ<br>ความสำเร็จ             |                  |            |               |                   |                     |                        |                           |                          |               |                                       |                            |              |             |           |           |        |  |
| 14 <b>*</b> * *         | สูตรหน่ว                      | ยงาน Staff       | dตร Sta    | aff (กรณีเว้น | 4.2.2) /          | สูตรหน่วยง          | inu Line&S             | taff 🦯 🖁                  | insLine&St               | aff (กรณ์เว้า | 4.2.2)                                | Sheel 4                    |              |             |           |           | 1      |  |
| Ready                   |                               |                  | $\frown$   |               |                   |                     |                        |                           |                          |               |                                       |                            |              |             |           |           |        |  |
|                         |                               |                  |            | ໑.            | หน่วย             | งานเลื              | อก รไ                  | heet                      | สำหรัง                   | บการค         | ้ำนวถ                                 | ม                          |              |             |           |           |        |  |
|                         |                               |                  |            |               |                   |                     |                        |                           |                          |               |                                       |                            |              |             |           |           |        |  |
|                         |                               |                  |            | ตาร           | มประเ             | ภทหน                | เวยงา                  | น                         |                          |               |                                       |                            |              |             |           |           |        |  |
|                         |                               |                  |            |               |                   |                     |                        |                           |                          |               |                                       |                            |              |             |           |           |        |  |
|                         |                               |                  |            |               |                   |                     |                        | 97                        |                          |               |                                       |                            |              |             |           |           |        |  |
| ໄຫ. ຳ                   | หน่วยง                        | านระ             | บผลกา      | ารดำเบ็       | ินการ             | ในแต่เ              | ละตัวใ                 | ชี้วัดลง                  | ในช่อ                    | ារ "ដ         | ลการด่                                | ้ำเนินเ                    | าาร"         | เท่าเ       | เ้น โป    | รแกร      | รม     |  |
|                         |                               |                  | ۰          |               |                   |                     |                        |                           |                          |               | ייייייייייייייייייייייייייייייייייייי |                            |              |             |           |           |        |  |
| จะค                     | ำนวถ                          | เคะแน            | เนในช่อ    | อง "ค่        | าคะแเ             | เนทีได้             | ์" แล                  | ะช่อง                     | "คะแ                     | นนถ่ว         | งนำห                                  | นัก" ใ                     | ห้อัต        | โนมัติ      |           |           |        |  |
|                         |                               |                  |            |               |                   |                     |                        |                           |                          |               | 1                                     |                            |              |             |           |           |        |  |
|                         |                               |                  |            |               |                   |                     |                        |                           |                          |               |                                       |                            |              |             |           |           |        |  |
|                         |                               |                  |            |               | N                 | ลการประเมิเ         | แผลการปฏิ<br>ของบ      | บัติราชการม<br>พ่วยงวงปร  | ไระจำปังบบ<br>ของก Staff | ไระมาณ พ.ศ    | 2558                                  |                            |              |             |           |           |        |  |
| r                       | งองหมวยงานบระเภท ระลศ         |                  |            |               |                   |                     |                        |                           |                          |               |                                       |                            | Naces        |             |           |           |        |  |
|                         |                               |                  |            |               | เป่าหมา<br>ว      | าย/เกณฑการไ<br>2    | ทศรแบบ                 | 5                         | 8 80.05                  | มอต่างขอ      | เช่วง และ่าง                          | พลการดาเ<br>เธง ผลด่วงข    | นนการ<br>เห  | 1691D4 a    | าดชนบบ    | ละแบบต่อง | {      |  |
|                         |                               |                  | น้ำหลได    | 1             | 2                 | 2                   | 4                      | 2                         | ดำเนินก                  | าร เกณฑ์คะ    | แบบ ระดับคะ                           | แบบ ผลอริส                 | กับ คะ       | ะแบบ        | ที่ได้    | น้ำหนัก   |        |  |
| លក                      | ชื่อตัวชี้วัด                 | หน่วยวัด         | (ร้อยละ)   |               |                   |                     |                        |                           |                          |               |                                       | เกณฑ์คะ                    | แบบ          |             |           |           | หมายเ  |  |
| มิดิที่ 1<br>ประสิทธิลล | ร้อยคะ<br>ความสำเร็จ          | fours            | 45         | 20            | 40                | 60                  | 80                     | 100                       | 97.466                   | 20            | 1                                     | 17.46                      | 5 Q.         | 873         | 4.873     | 2.193     |        |  |

| ประสิทธิลล<br>ตามพันธกิจ                           | ความสำเร็จ<br>ของแผบปฏิบัติ<br>ราชการ<br>ประจำปัจอง          |       |    |                            |                  |                   |                 |       |       |     | ۱_ |       |       |       |       |  |
|----------------------------------------------------|--------------------------------------------------------------|-------|----|----------------------------|------------------|-------------------|-----------------|-------|-------|-----|----|-------|-------|-------|-------|--|
|                                                    | มาระกาน                                                      |       |    | . นา<br>สะ                 | คะแนา            | เมามา<br>เมายายา  | าหนก            | ของแเ |       |     |    |       |       |       |       |  |
| มิดิที 2<br>ประสิทธิภาพ<br>ของการปฏิบัติ<br>ราชการ | 2.1 ร้อยสะ<br>ของ<br>ความสำเร็จไป<br>การใช้จ่าย<br>งบ.ประมาณ | Tours | 14 | ทคาน<br>ในหัว <sup>.</sup> | วณเด<br>ข้อที่ ๒ | เบเสเเ<br>1.๑ ช่อ | J Pow<br>เง "คะ | erPoi |       |     |    |       |       |       |       |  |
|                                                    | 2.1.1 ร้อยละ<br>ของ<br>ความสำเร็จ<br>ของการก่อหนี้<br>ผูกพัน |       | 7  | 1.4                        | 2.8              | 4.2               | 5.6             | 7     | 6.085 | 1.4 | 1  | 0.485 | 0.346 | 4.346 | 0.304 |  |

| บุคตากรใน<br>ห ประกาน                                                                                                    |     |     |    |    |    |     |    |    |   |       |       |       |       |  |
|----------------------------------------------------------------------------------------------------|-----|-----|----|----|----|-----|----|----|---|-------|-------|-------|-------|--|
| ม.2.2 รัณตร<br>ของร้านวน<br>เรื่องวัฒน<br>เรื่องวัฒนาร<br>เรื่องวัฒนาร<br>เรายัง<br>บุจสามระ<br>บุจสามระ<br>เป็นสามระ<br>เป็น<br>เป็น<br>เป็น<br>เป็น<br>เป็น<br>เป็น<br>เป็นสามระ<br>เป็นสามระ<br>เ | 2   | ≤20 | 40 | 60 | 80 | ≥81 | 67 | 20 | 1 | 7.000 | 0.350 | 3.350 | 0.067 |  |
| 102                                                                                                    | 100 |     |    |    |    |     |    |    |   |       |       |       | 4,744 |  |
|                                                                                                    |     |     |    |    |    |     |    |    |   |       |       |       |       |  |

๙. คำนวณผลรวมของคะแนนด้วยวิธี manual
อีกครั้งหนึ่ง เนื่องจากการใช้โปรแกรมอาจมีการ
คลาดเคลื่อนจากการปัดเศษสะสม